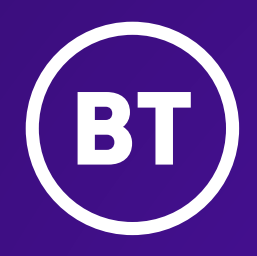

# Cloud Voice with Cisco Webex

Set-up guide for users and administrators

## Contents

| He | llo  |                                                 | 3  |
|----|------|-------------------------------------------------|----|
| 1. | How  | r this guide works                              | 3  |
| 2. | Tech | nnical requirements                             | 3  |
| 3. | Mult | timedia                                         | 3  |
| 4. | Sett | ing up Webex                                    | 4  |
|    | 4.1  | User                                            | 4  |
|    | 4.2  | Administrator                                   | 5  |
|    | 4.3  | Users and administrators: set-up and activation | 7  |
|    | 4.4  | Downloading the application                     | 8  |
|    | 4.5  | Logging in for the first time                   | 9  |
| 5. | Log  | ging out                                        | 10 |
| 6. | Rem  | noving your Communicator app                    | 10 |

### Hello

Webex gives you the application and tools you need to unify your communications across multiple devices. It's available through three Cloud Voice licences:

- Connect
- Collaborate
- Premium (this is a chargeable add-on only available with Collaborate licences).

## 1. How this guide works

In this guide, we'll walk you through the simple steps to setting up, activating, and logging into your Webex application. Depending on whether you're a general user of the system or an administrator of it, there are slightly different steps to follow. But we'll explain that later.

## 2. Technical requirements

Webex works on desktop PCs and Macs, mobiles, and tablets using Windows, MacOS, iOS and Android. For exact requirements, please check out <u>Cisco's website</u>.

## 3. Multimedia

You'll need both speakers and a microphone to make calls. Any of these will do the job:

- External speakers and microphone
- Built-in speakers and microphone
- Dual-jack multimedia headset
- Bluetooth<sup>®</sup> multimedia headset
- USB multimedia headset.

Calls made with Webex will work without a video camera, but a video camera is necessary to allow other parties to see you. Webex will work with most built-in and USB video cameras.

Cloud Voice headsets with the appropriate connection (as above) can be used with Webex, except for the Plantronics Savi CS520 and CS540, which aren't supported. You can find more information on headsets at: <u>Webex | Details about</u> headset support.

#### LAN and firewall requirements

Please refer to the Cloud Voice firewall and LAN guide for the settings.

BT Cloud Voice – Your guide | Help and Support | BT Business

## 4. Setting up Webex

How you set up Webex depends on whether you're an employee using the system or an administrator managing user access. Follow the appropriate steps.

#### 4.1 User

1. Log in to your business portal.

You'll need your username, domain and password (we sent you these in separate emails: if you don't know them, please contact your administrator).

| Username           |     |
|--------------------|-----|
| phil.gibson        |     |
| Domain             |     |
| cvwebextrial.co.uk |     |
| Password           |     |
| •••••              |     |
| ∆ Log              | gin |
|                    |     |

2. You'll now see the employee dashboard.

Select the **My Account** tab.

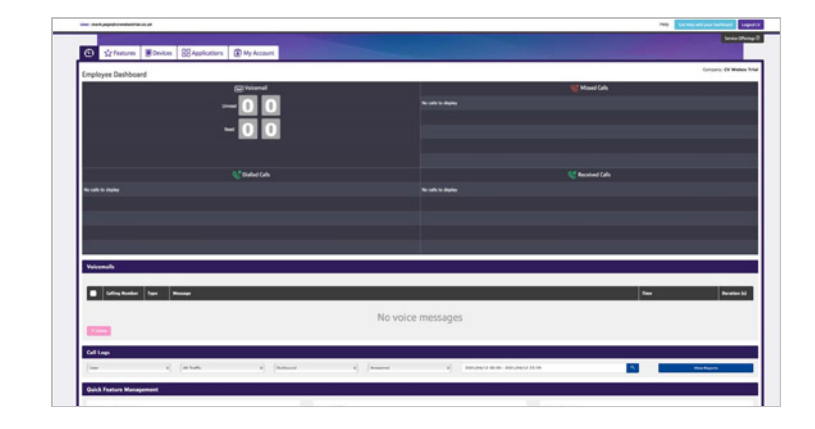

**3.** From the **Password to change** dropdown box, select **Application**.

|                                              |                 |                |            |                             |                                                                                                | Service Offerings      |
|----------------------------------------------|-----------------|----------------|------------|-----------------------------|------------------------------------------------------------------------------------------------|------------------------|
|                                              | res Devices     | B Applications | My Account |                             |                                                                                                |                        |
| My Account                                   |                 |                |            |                             |                                                                                                | Company: CV Webex Tria |
| User Details                                 |                 |                |            |                             |                                                                                                |                        |
| Username                                     | mark.page       |                |            |                             |                                                                                                |                        |
| Directory Number                             | +44 113 5314370 |                |            | Application                 | mark.page@cvwebextrial.co.uk                                                                   |                        |
| Extension                                    | 4370            |                |            | Osername                    |                                                                                                |                        |
| *1                                           | Facility        |                |            | Password to<br>Change       | Application                                                                                    |                        |
| Cangooge                                     | Light           |                |            | Password                    | Portal Login<br>Voice portal pin (numbers only)<br>Voicemail pin (numbers only)<br>Application |                        |
|                                              |                 |                |            |                             | Confirm Password                                                                               |                        |
|                                              |                 |                |            |                             |                                                                                                |                        |
| Contact Details                              |                 |                |            |                             |                                                                                                |                        |
| Contact Details                              | Mark            |                |            | * Country                   | United Kingdom                                                                                 | v                      |
| Contact Details<br>• First Name<br>• Surname | Mark<br>Page    |                |            | * Country<br>Street Address | United Kingdom<br>Street Address                                                               | •                      |

You'll then need to create a password between six and 60 characters, including at least:

- one number
- one uppercase letter
- one lowercase letter
- one non-alphanumeric character.

 Enter your Webex application password and select Save (do not select Set up Cisco Webex until you've saved the application password).

| User Defails                              |                                                             |                      |                                                   |  |
|-------------------------------------------|-------------------------------------------------------------|----------------------|---------------------------------------------------|--|
| Unertaine                                 | mark junger                                                 |                      |                                                   |  |
| Directory Number                          | -44 123 5214295                                             | Application Garriame | mark paged constant tal as all                    |  |
| Extension                                 | 4275                                                        | Passarini to Charge  | Pendilage                                         |  |
| * Language                                | English                                                     | F Passerd            | New Televert                                      |  |
|                                           |                                                             |                      | Carlon Assessed                                   |  |
| Contact Details                           |                                                             |                      |                                                   |  |
| * First Name                              | Ret                                                         | * Country            | United Kingdom                                    |  |
| * Sumana                                  | hip                                                         | Street Address       | Street Address                                    |  |
| Erral Albrea                              | land dubidition                                             | Team, City           | TampOly                                           |  |
| Plana Rumber                              | -++ (120)-070                                               | (                    | Improve                                           |  |
|                                           | lar a Dax Nova                                              | Puntui Code          | Pestal Code                                       |  |
|                                           |                                                             |                      |                                                   |  |
| * Sumann<br>Ernal Address<br>Phane Ramber | Nge<br>I sond akulakkan<br>I sin (200409)<br>Del g Charlowa | Breat Advan          | Breet Advan<br>Tore(Cly<br>National<br>Pasta Cala |  |

**Tip:** You'll need your application username and password later in this process so please make a note of them.

Once you've saved the application password, you'll get a success notification under **My Account**.

| My Account                                  |
|---------------------------------------------|
| - Become: The employee profile was updated. |
|                                             |

#### 5. Select Set up Cisco Webex.

| y Account                         |                  |                     |                                 | Company: DV Webex |
|-----------------------------------|------------------|---------------------|---------------------------------|-------------------|
| Automa The anglesce profile are a | plent.           |                     |                                 |                   |
| iher Details                      |                  |                     |                                 |                   |
| Unername                          | markunge         |                     |                                 |                   |
| <b>Directory Number</b>           | +44 23 50409     | Application Teamone | mark paged coverient fail us us |                   |
| Extension                         | 420              | Passeered to Change | Partal Lagin                    |                   |
| * tangunge                        | _ logan          | 4 Assessed          | New Passent                     |                   |
|                                   |                  |                     | Cartine failured                |                   |
| Consact Denails                   |                  |                     |                                 |                   |
| * Pirel Rene                      | Net              | * Country           | unial Region                    |                   |
| * hereare                         | her              | Read Address        | Street Address                  |                   |
| Ernal Address                     | beel date@dates  | Teast,/Gig          | Incylly                         |                   |
| Phone Routine                     | -44.11533483N    | County              | Angener                         |                   |
|                                   | Set as Sec Value | Pastal Cole         | Passal Gode                     |                   |
|                                   |                  | 100000              |                                 |                   |
|                                   |                  | ✓ Seve              |                                 |                   |

6. Go to step 1 in section 4.3 Users and administrators: set-up and activation to continue the process.

#### Need more help?

Watch our <u>users' video on our Webex page</u> for more information.

#### 4.2 Administrator

As an administrator, please follow the steps below to set up Webex for yourself and the company employees from the business portal. You'll need a valid email address for each employee as we'll send a validation email to employees to confirm during the set-up process.

**1.** Log in, then click on **Employees**.

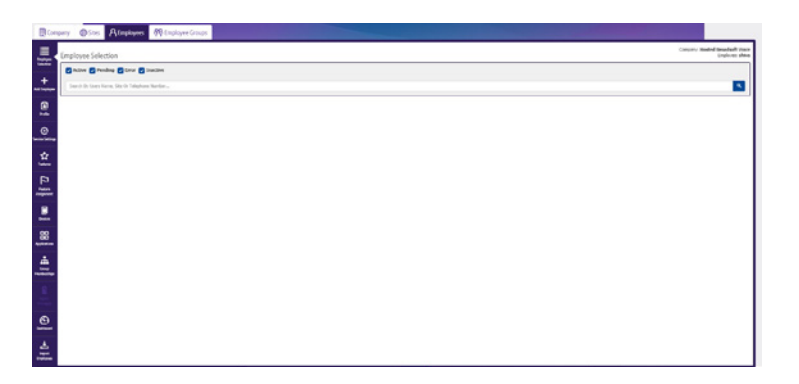

**Tip:** Make a note of the application username as you'll need it later.

2. Enter your username or your employee's username and click the **search icon** on the right. If you don't know the username, click the search icon and select from the list of employees.

| Com                  | npany @Sites A Emplo   | yees 🖗 Emplo  | yee Groups |        |                 |           |              | Service Offerings I                                |
|----------------------|------------------------|---------------|------------|--------|-----------------|-----------|--------------|----------------------------------------------------|
| Engloyer             | Employee Selection     |               |            |        |                 |           |              | Company: CV Webex Trial<br>Employee: Phil.Employee |
| Selection +          | Active Pending Pending | er 🛃 Inactive |            |        |                 |           |              | · · · · · · ·                                      |
| Add Employee         | Phil.Administrator     |               |            |        |                 |           |              | 6 <u>8</u>                                         |
| <b>E</b><br>Polic    | One Employee found.    | Status        | First Name | Sumame | PhoneNumber     | Extension | Size Name    |                                                    |
| ٥                    | Phil.Administrator     | Active        | PN         | Gibson | +44 113 5314364 | 4364      | Sovereign St | @ Select                                           |
| tanan .              | P Activate X Index     |               |            |        |                 |           |              |                                                    |
| L. Frank<br>Assystem |                        |               |            |        |                 |           |              |                                                    |

3. Click on the username or the **Select** button on the right, then click **Applications** on the menu bar on the left side.

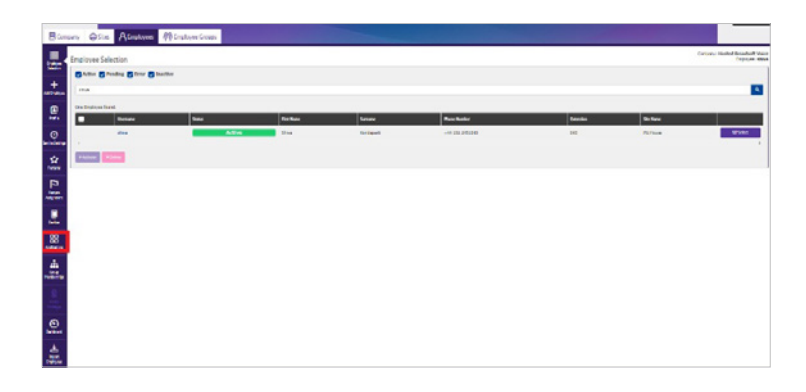

4. Enter your Webex application password and select **Save** (do not select **Set up Cisco Webex** until you've saved the application password).

If you don't know your application password, change it by clicking on **Change password**.

Please note it's critical to save your password once you've entered it.

**Tip:** Make a note of the application username as you'll need it later.

And whatever you do, don't select **Set up Cisco Webex** until you've saved the password.

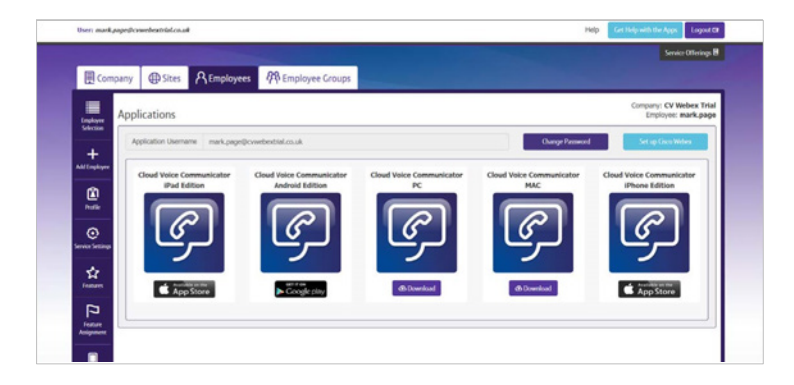

- 5. Once you've saved your new password, select **Set up Cisco Webex**.
- 6. Go to section 4.3 Users and administrators: set-up and activation to continue the process.

#### Need more help?

Watch our <u>administrators' video</u> for more information about logging into the portal and changing passwords.

## 4.3 Users and administrators: set-up and activation

1. You'll see this screen. Give it a read and click **Continue**.

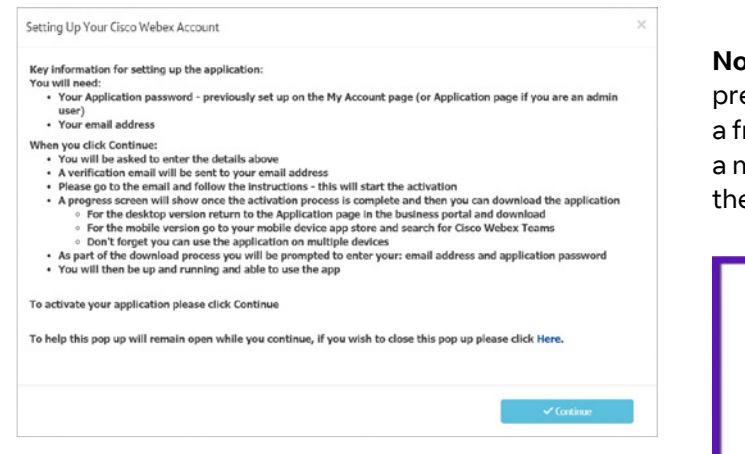

 Enter your application username and password (which you changed in the previous steps)

 these are in your My Account settings.

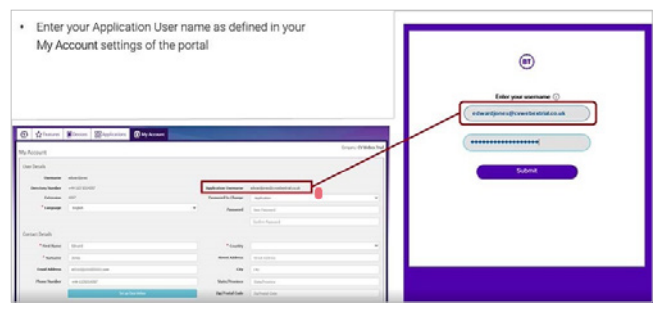

3. We're now at the verification stage. You'll see a prompt to enter the email address that you want to associate with the service. This can be any email address but would normally be your work email address. We'll send a verification email to it.

**Note:** It must be an email address that you have not previously used with a Cisco Webex application (for a free trial, for example). If you have used it before, a message will appear with details on how to cancel the previous account or use a different email.

| Hello edwardjones@cvwebextrial.co.uk For security purposes you are required to verify your email address. werification email will be sent to your email address. Enter your email address Email is required Submit |                                      | BT                                                             |                                      |
|----------------------------------------------------------------------------------------------------|--------------------------------------|----------------------------------------------------------------|--------------------------------------|
| For security purposes you are required to verify your email address.<br>verification email will be sent to your email address.<br>Enter your email address<br>Email is required<br>Submit                          | Hello e                              | dwardjones@cvwebextrial.o                                      | co.uk                                |
| Enter your email address<br>Email is required<br>Submit                                                                                                    | For security purpose<br>verification | es you are required to verify<br>email will be sent to your en | your email address.<br>nail address. |
| Email is required Submit                                                                                                    | Entery                               | your email address                                             |                                      |
| Submit                                                                                                    |                                      | Email is required                                              |                                      |
|                                                                                                    |                                      | Submit                                                         |                                      |
|                                                                                                    |                                      |                                                                |                                      |
|                                                                                                    |                                      |                                                                |                                      |
|                                                                                                    |                                      |                                                                |                                      |
|                                                                                                    |                                      |                                                                |                                      |

4. Once you've entered a valid email address, we'll send you a verification link.

| BT                                                   |                      |
|------------------------------------------------------|----------------------|
| We sent the verification link to edv                 | uk.com               |
| lease check your email and follow the instruction to | complete the process |

5. Check your email and click on **Join Now** in our verification message.

F

Please complete this as soon as possible. If it takes too long, the link will expire and you'll need to start the set-up process again on the business portal.

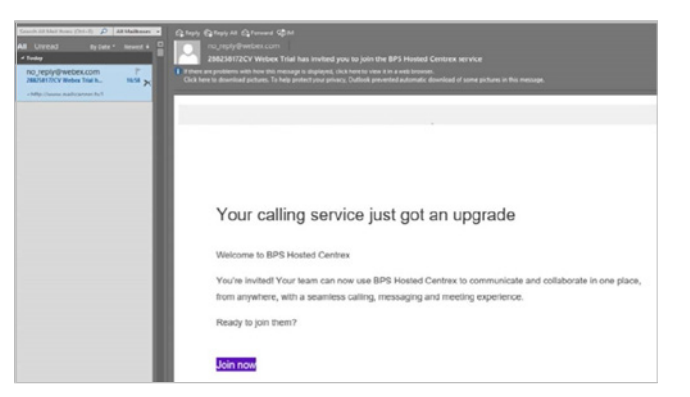

#### 4.4 Downloading the application

1. After clicking **Join now** within the verification email, you'll see the progress provisioning screen. This is where we check the validation of your email and provision the Webex service.

You'll see a screen from where you can now download the Webex application.

You'll have options for downloading. It'll automatically recognise the operating system you're using and recommend which download to use (it'll be the download icon at the top of the screen).

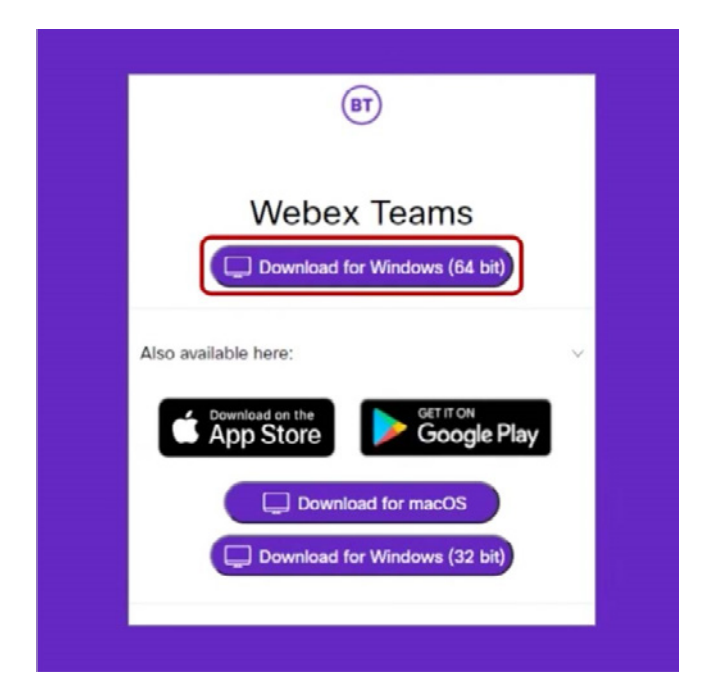

You'll also be able to download the desktop app from the business portal.

2. For desktop systems, select the **installation file** to start installing.

The Webex set-up wizard will then start. Select **Next** for each stage of the installation process, then at the final stage select **Finish**.

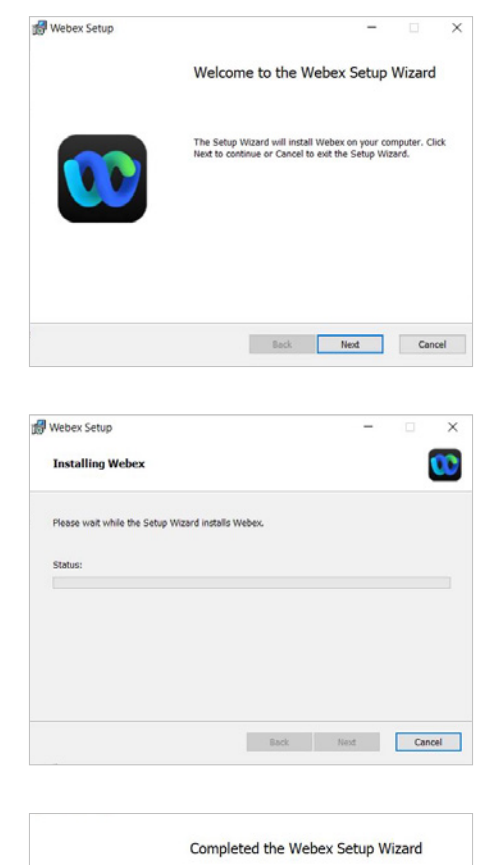

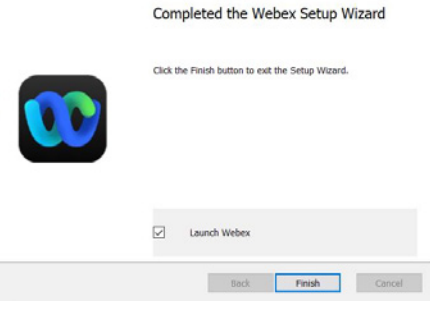

3. Read through the Webex End user License Agreement and select **Agree** to continue.

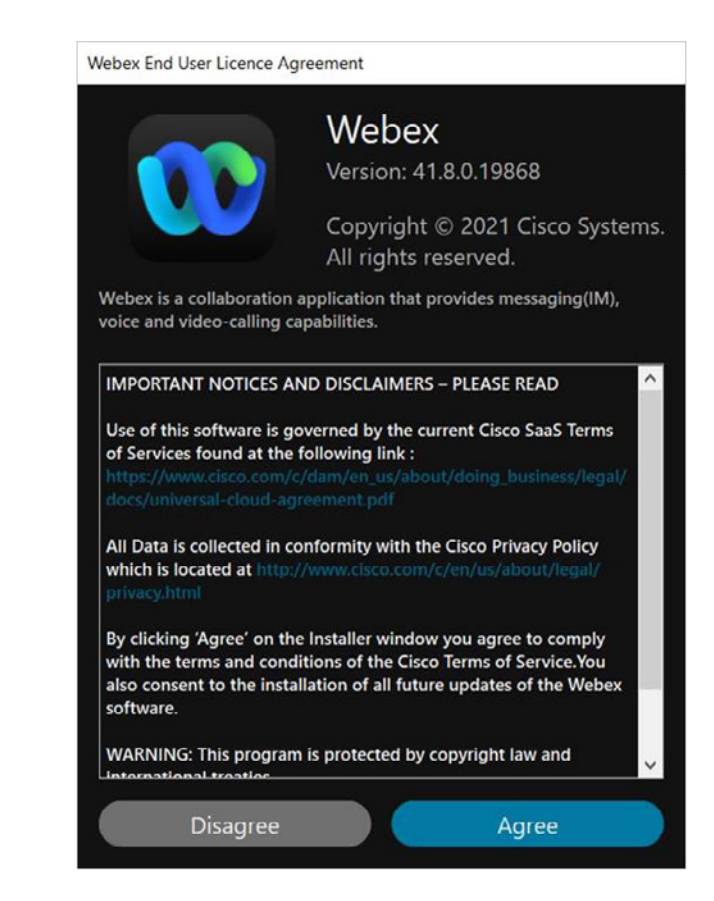

#### 4.5 Logging in for the first time

1. Login to the **Welcome to Webex** screen by entering the same email address you used during the verification process (step 9), then select Next.

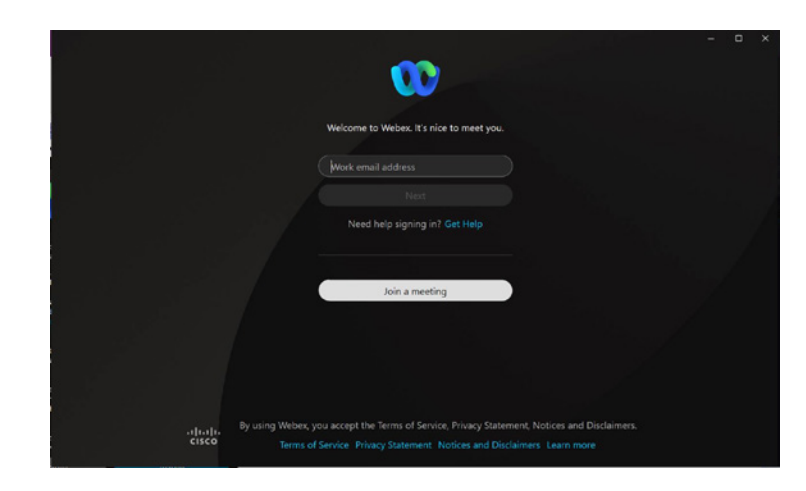

2. The login screen will appear. Your username will be pre-populated. Please enter the application password that you set up on the My Account settings earlier, then select Submit.

The first time you login, you'll see the first-time welcome screen. Select the tutorials to learn more about the system and how to use it.

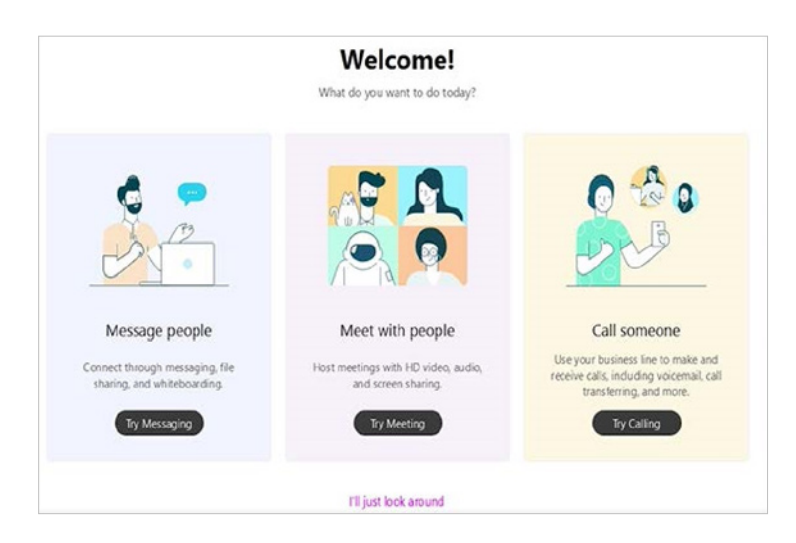

## 5. Logging out

Selecting **Exit Webex** on the desktop app will mean Webex will remember your login details for when you restart it.

If you use **Sign Out**, you'll have to use your application username and password next time.

On your mobile device, if you close the app window (swiping right/up), when you click on the app icon again you'll not need to log back in. However, as above, if you select **Sign out** in the app, you'll need to log back in.

### Please make sure you remember your application username and password for future use.

You can reset your application password on your business portal. If you need to reset your Business Portal password, please ask your company administrator to do it for you on the portal.

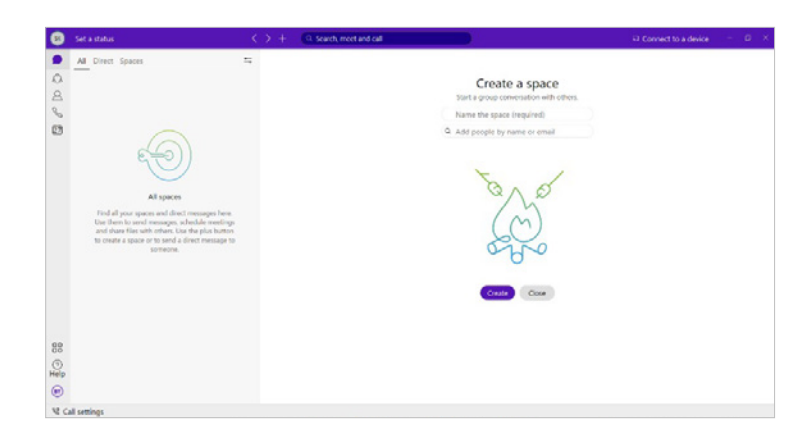

### 6. Removing your Communicator app

Now that you've successfully set up your Webex app, you'll need to delete your Communicator app as this platform will be closing shortly.

Any contacts you created through the Business Portal at the Enterprise/Company, Site/Group or Personal level will become searchable on your Webex app.

## Want to know more?

You'll find tons of information about Cloud Voice and Webex at BT Cloud Voice – Your guide | Help and Support | BT Business

For the latest information on Webex app security, please visit Webex app security

For further information on Webex, please visit Webex from Service Providers

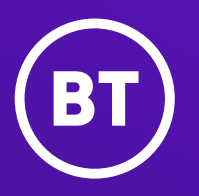

#### Offices worldwide

The services described in this publication are subject to availability and may be modified from time to time. Services and equipment are provided subject to British Telecommunications plc's respective standard conditions of contract. Nothing in this publication forms any part of any contract.

© British Telecommunications plc 2021. Registered office: 81 Newgate Street, London EC1A 7AJ. Registered in England No. 1800000.

September 2021